La gestione del pignoramento

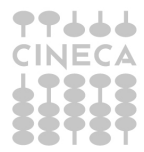

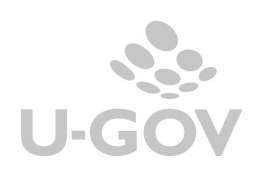

## Sommario

|  | INTRODUZIONE | 2 |
|--|--------------|---|
|--|--------------|---|

| Data<br>pubblicazione | Ultima versione<br>aggiornata prodotto | Note | Revisione |
|-----------------------|----------------------------------------|------|-----------|
| 07-01-2020            | 22.01.00.00                            |      | 1.1       |

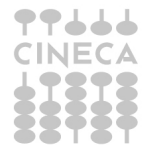

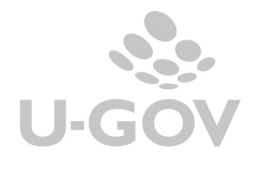

### Introduzione

Il pignoramento è l'atto con cui si inizia l'espropriazione forzata che segue l'esistenza, e la notifica, di un titolo esecutivo e di un precetto.

È disciplinato dal codice di procedura civile all'art. 491 e seguenti (norme riformate dalla legge 80/2005 e 51/2006).

E' in pratica un'ingiunzione che l'ufficiale giudiziario fa al debitore di astenersi da qualunque atto diretto a sottrarre alla garanzia del credito i beni che sono oggetto dell'espropriazione e i frutti di esso.

In U-GOV è possibile gestire il pignoramento seguendo due modalità diverse a seconda che riguardi una fattura assoggettata a ritenuta d'acconto (quindi occorre necessariamente registrare un compenso), oppure no.

In entrambi i casi è necessario procedere ad una modifica in anagrafica.

#### Gestione soggetto pignorato

E' possibile nell'anagrafica, tra i dati fiscali, codificare il campo 'cessione del credito' quindi all'emissione di un ordinativo di pagamento a favore di un soggetto con flag attivo 'cessione del credito' il sistema emette un messaggio <u>informativo</u>. Il messaggio serve a **ricordare** all'utente che gli ordinativi emessi verso tale soggetto dovrebbero in realtà essere intestati a soggetti 'terzi' perchè questi ha attivato una cessione del credito o perchè sottoposto a pignoramento.

Esempio di avviso

| RIT             |                      | UNIVERSITÀ DEGLI ST        | UDI DI           |                    |                       | Funzioni Anerte     | A Test Liser ADMIN |
|-----------------|----------------------|----------------------------|------------------|--------------------|-----------------------|---------------------|--------------------|
| (2) Contabilită | Il soggetto UFFIX SI | RL ha la cessione credito. | Vuoi proseguire? |                    |                       |                     | Chiudi Funz        |
| 💼 Cancella      | Valorizza dettagli   | Annulla Stampa             | Stampa Avviso    | Visualizza pratica | Modifica pratica Alle | gati Torna all'elen | co                 |
|                 | Di pagamento         | Numero registrazione       |                  | Ammontare          | 1.000,00              | Ammontare           | netto 1.000        |

# Caso A- Pignoramento di fattura di acquisto che non deve essere assoggettata a ritenuta d'acconto

Nel caso si debba gestire un pignoramento su una fattura di acquisto che non prevede l'applicazione della ritenuta d'acconto al creditore pignoratizio si procede come qui appresso descritto:

1) Si registra la fattura di acquisto, si contabilizza in coge e coan e se necessario <del>la</del> si autorizza al pagamento.

2) Si procede poi con l'emissione del relativo ordinativo di pagamento per la quota pignorata, che potrà corrispondere all'intero importo della fattura o solo ad una sua quota, in caso di pignoramento parziale.

L'ordinativo così emesso sarà intestato di default, allo stesso fornitore della fattura, ma prima di trasmetterlo al cassiere sarà possibile operare su tale ordinativo con la specifica funzione

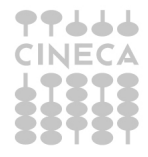

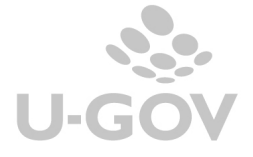

'Gestione cessione del credito', per modificare l'intestazione anagrafica di questo e intestarlo direttamente al creditore pignoratizio che riceverà il relativo pagamento.

| » Contabilità generale / Registrazioni<br>/ Gestione cessione credito - Esercizio: 2017, Unità Economica: UE.A.D06 - Dipartimento di Scienze della Vita |       |                  |                 |          |                      |                    |             |           |                    |  |
|----------------------------------------------------------------------------------------------------|-------|------------------|-----------------|----------|----------------------|--------------------|-------------|-----------|--------------------|--|
| <b>Filtra</b>                                                                                                    | 🗙 Ann | ulla filtro Stam | pa PDF Stampa > | (LS      |                      |                    |             |           |                    |  |
|                                                                                                    |       | Тіро             | UE autonoma     | UE       | Numero registrazione | Data registrazione | Descrizione | Ammontare | Stato trasmissione |  |
|                                                                                                    |       |                  |                 |          |                      |                    |             |           |                    |  |
| C                                                                                                    | ~     | Di pagamento     | UE.A            | UE.A.D06 | 69                   | 23/03/2017         |             | 1.000,00  | Esente Equitalia   |  |
| C                                                                                                    | ~     | Di pagamento     | UE.A            | UE.A.D06 | 58                   | 20/03/2017         |             | 8.270,96  | Esente Equitalia   |  |
| C                                                                                                    | ~     | Di pagamento     | UE.A            | UE.A.D06 | 20                   | 04/01/2017         |             | 122,00    | Esente Equitalia   |  |

Per maggiori dettagli sull'utilizzo della funzione 'Gestione cessione del credito' si può consultare lo specifico caso d'uso, disponibile sull'elearning UGOV dal titolo 'C.USO cessione credito.pdf'.

Caso B- Pignoramento di fattura di acquisto assoggettata a ritenuta d'acconto.

La procedura prevede i seguenti passaggi:

1) La **Fattura di acquisto** viene contabilizzata in coge rilevando il costo per l'Ente e in COAN per gestire l'impegno di budget.

La scrittura COGE che si genera è del tipo:

| Consulenza | 1220,00 |                       |         |
|------------|---------|-----------------------|---------|
|            |         | Erario c/liquidazione | 220,00  |
|            |         | (semplificazione)     |         |
|            |         | Deb v/fornitori       | 1000,00 |
|            |         |                       |         |
| Totali     | 1220,00 |                       | 1220,00 |

2) Occorre **trattenere** al debitore pignoratizio la quota pignorata, ad esempio 200€.

Per ottenere questo risultato occorrerà creare un GENERICO ENTRATA solo COGE (scegliendo sempre lo stesso soggetto utilizzato nel punto 1) sulla voce COGE 'Ritenute extraerariali c/liquidazione' o specifica voce c/liquidazione prevista dal piano dei conti degli Atenei per la casistica.

3) Occorre **contabilizzare** in coge il GENERICO ENTRATA solo in COGE in quanto il costo è stato rilevato al momento della contabilizzazione della fattura di acquisto. La scrittura generata sarà del tipo:

| Crediti v/imprese | 200,00 |                                       |        |
|-------------------|--------|---------------------------------------|--------|
|                   |        | Ritenute extraerariali c/liquidazione | 200,00 |
|                   |        |                                       |        |
|                   | 200,00 |                                       | 200,00 |
|                   |        |                                       |        |

### 4) Occorre **creare** l'ordinativo di INCASSO a partire dal GENERICO ENTRATA.

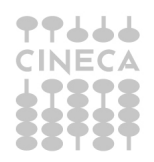

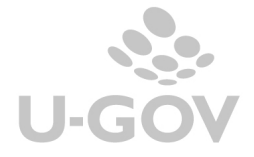

5) Occorre poi creare l'ordinativo di PAGAMENTO a partire dalla Fatture di acquisto e attraverso il Tab 'Associa ordinativi di incasso' collegare a quest'ultimo l'ordinativo di INCASSO generato a partire dal GENERICO ENTRATA.

In questo modo si andra' a liquidare al debitore pignoratizio solamente la differenza:

| As | sociazi                                                       | oni G Associazioni ordina | ativi incasso | ociazioni sospesi 🛛 A | Associazioni riscontri | Associazioni distinte | Estensioni coge             |                  |           |  |  |
|----|---------------------------------------------------------------|---------------------------|---------------|-----------------------|------------------------|-----------------------|-----------------------------|------------------|-----------|--|--|
| Aı | nmonta                                                        | are lordo 1.000,00        |               |                       | A                      | mmontare netto        | 1.000,00                    |                  |           |  |  |
| C  | Ordinativi di incasso associabili   T Filtra * Annulla filtro |                           |               |                       |                        |                       |                             |                  |           |  |  |
|    | ¢                                                             | Numero registrazione      | Data Reg.     | Num. dettaglio        | Descrizione            | dettaglio             | Sogge                       | tto              | Ammontare |  |  |
|    |                                                               | 6486                      | 22/09/2016    |                       | 1 Generico Ent<br>2016 | rata solo Coge Pign   | oramento - 128650<br>S.N.C. | DSCHEMA PROGETTI | 200,00    |  |  |

### LIQUIDAZIONE DEL CREDITORE PIGNORATIZIO

6) Nel caso in cui la somma al creditore pignoratizio sia da assoggettare a ritenuta d'acconto, occorre registrare un compenso in cui dovremo utilizzare la voce 09747 – "Compenso a creditore pignoratizio".

7) Verrà configurato un capitolo ad hoc collegato alla voce di compenso corretta per la gestione della casistica, che verrà collegato alla voce COGE 'Ritenute extraerariali c/liquidazione' o specifica voce c/liquidazione prevista dal piano dei conti.

N.B.: tale voce COGE sarà la medesima utilizzata nel GENERICO ENTRATA SOLO COGE.

Le voci in oggetto richiedono come obbligatoria l'indicazione della matricola relativa al soggetto pignorato:

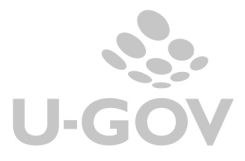

4

| Testata            | Percipiente           | Compenso | Trattamento      | Economic | voci calcolate       | Iva    | Coge | Coan | Inventario | Documental |
|--------------------|-----------------------|----------|------------------|----------|----------------------|--------|------|------|------------|------------|
| Nuovo D            | ettaglio              |          |                  |          |                      |        |      |      |            |            |
|                    | Voce                  |          | Descrizione      |          | Tipo vo              | ce     |      |      | Importo    | Aliquota   |
|                    | 09747                 | Compenso | a creditore pign | oratizio | Compenso             |        |      |      | 200,00     |            |
| Voce (*)           |                       | 09747    | Q                | Compens  | o a creditore pignor | atizio |      |      |            |            |
| Importo            | (*)                   |          | 200,00           |          |                      |        |      |      |            |            |
| Aliquota           | 1                     |          |                  |          |                      |        |      |      |            |            |
| Codice             | Sogg.Coll.            |          | Q                |          |                      |        |      |      |            |            |
| Codice I           | va                    |          | Q                |          |                      |        |      |      |            |            |
| Capitolo           | ) (*)                 | 002801   | Q                | Pignoram | enti - AU            |        |      |      |            |            |
| Parti              |                       |          | 0,00             |          |                      |        |      |      |            |            |
| Matrico<br>pignora | la soggetto<br>to (*) | 100935   | Q                |          |                      |        |      |      |            |            |

Occorrerà quindi immatricolare il debitore pignoratizio SOGGETTO COLLETTIVO.

Per poter operare l'immatricolazione, occorrerà che il TIPO sia valorizzato ad 'Associazione tra artisti e professionisti':

| Soggetto collettivo     |                                                                                                    |
|-------------------------|----------------------------------------------------------------------------------------------------|
| + Nuovo 🖍 Modifica      | 🛍 Cancella 🔍 Ricerca Ricerca filiali 🙆 Abilita modifica 👰 Immatricola 🚺 Informazioni                                      |
| Stato                   | Definitivo                                                                                                    |
| Id interno<br>128650    | Altre organizzazioni di persone o di beni senza personalità giuridica<br>Altri enti ed istituti con personalità giuridica |
| Ragione sociale         | S( Associazioni non riconosciute e comitati                                                                               |
| Codice Fiscale          | Associazioni riconosciute<br>O:<br>Associazioni tra artisti e professionisti                                              |
| Codice fiscale estero   | Aziende regionali, provinciali, comunali e loro consorzi<br>Camere di commercio                                           |
| Dati Anagrafici Dati F  | Cosse induce e fondi di previdenza, assistenza, persioni o simili con o senza personanta giunaica<br>iscal<br>Condomini   |
| Anagrafica              | Consorzi con personalità giuridica<br>Enti di ricerca                                                                     |
| Ragioni sociali storici | he Enti ecclesiastici                                                                                                    |
| Ragione sociale         | Enti ed istituti di previdenza e di assistenza sociale<br>Enti ospedalieri                                                |
| Тіро                    | Società in nome collettivo                                                                                                |
| Rappresentante legale   |                                                                                                    |

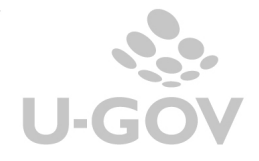

N.B.: il campo 'TIPO', da selezionare nell'anagrafica ai fini dell'immatricolazione, è solo un'informazione ulteriore che non ha alcun effetto lato adempimenti CSA, contabili o di altro genere.

Il Compenso al creditore pignoratizio genererà una scrittura del tipo:

| 200,00 |                                               |                                                                                                    |
|--------|-----------------------------------------------|----------------------------------------------------------------------------------------------------|
|        | Debiti per altri emolumenti personale atipico | 160,00                                                                                                 |
|        | Erario ritenute c/liquidazione                | 40,00                                                                                                  |
|        |                                               |                                                                                                    |
| 200,00 |                                               | 200,00                                                                                                 |
|        | 200,00                                        | 200,00     Debiti per altri emolumenti personale atipico     Erario ritenute c/liquidazione     200,00 |

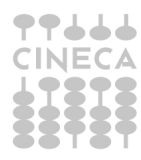

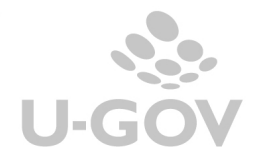